## ESPL物販システム

## POSレジ・SC向けカスタマイズ操作説明書

(ver\_1.2)

<内容>

- SC様の会員入会時・プラスチックカード発行手数料の登録に関して
   → 2ページへ
- 2. 各種会計登録に関して (SC販促券、ギフト券、電子マネー、バーコード決済など)

→ 3、4ページへ

3. (精算時)売上報告用レシート(MallPro入力用)に関して
 → 5ページへ

【補足1】

当カスタマイズは、JR西日本SC開発株式会社様が運営されるショッピングセンター 「ルクア大阪様」「天王寺ミオ様」の運用を想定したカスタマイズとなっております。

各所に「SC」という文言が御座いますが、 「ショッピングセンター」と読み替えて頂ければと存じます。

【補足2】

「SC販促券」 =ショッピングセンター様より発行される販促券です。 「ポイント利用」=ショッピングセンター様のポイントでのお支払いの事を指します。 「発行手数料」 =ショッピングセンター様の会員入会時に発行される プラスチックカードの発行手数料となります。

株式会社スペース

■ 1. 会員入会時・プラスティックカード発行手数料の登録に関して

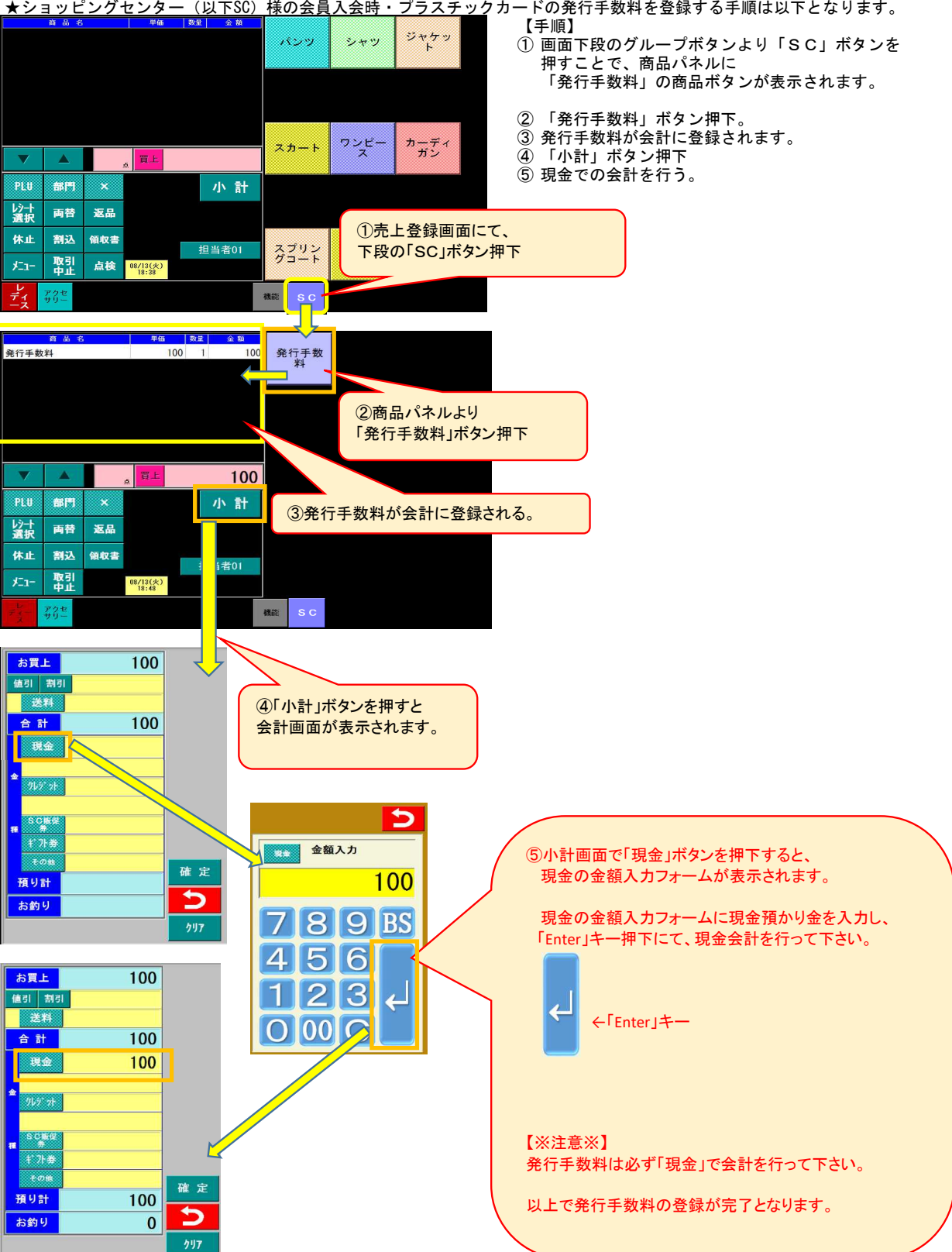

★ショッピングセンター(以下SC)様の会員入会時・プラスチックカードの発行手数料を登録する手順は以下となります。

- 2. 各種会計登録に関して
- ★ 各種会計登録は、それぞれでボタンを用意しております。 ボタンを押した後、金額入力フォームが表示されますので、金額を入力後「Enter」キーで、
  - <各種会計> クレジット、SC販促券、ギフト券、電子マネー、バーコード決済、ルクアポイント ※ SC販促券は、ショッピングセンター様独自の販促券となっております。 詳細はショッピングセンター様にご確認をお願いします。

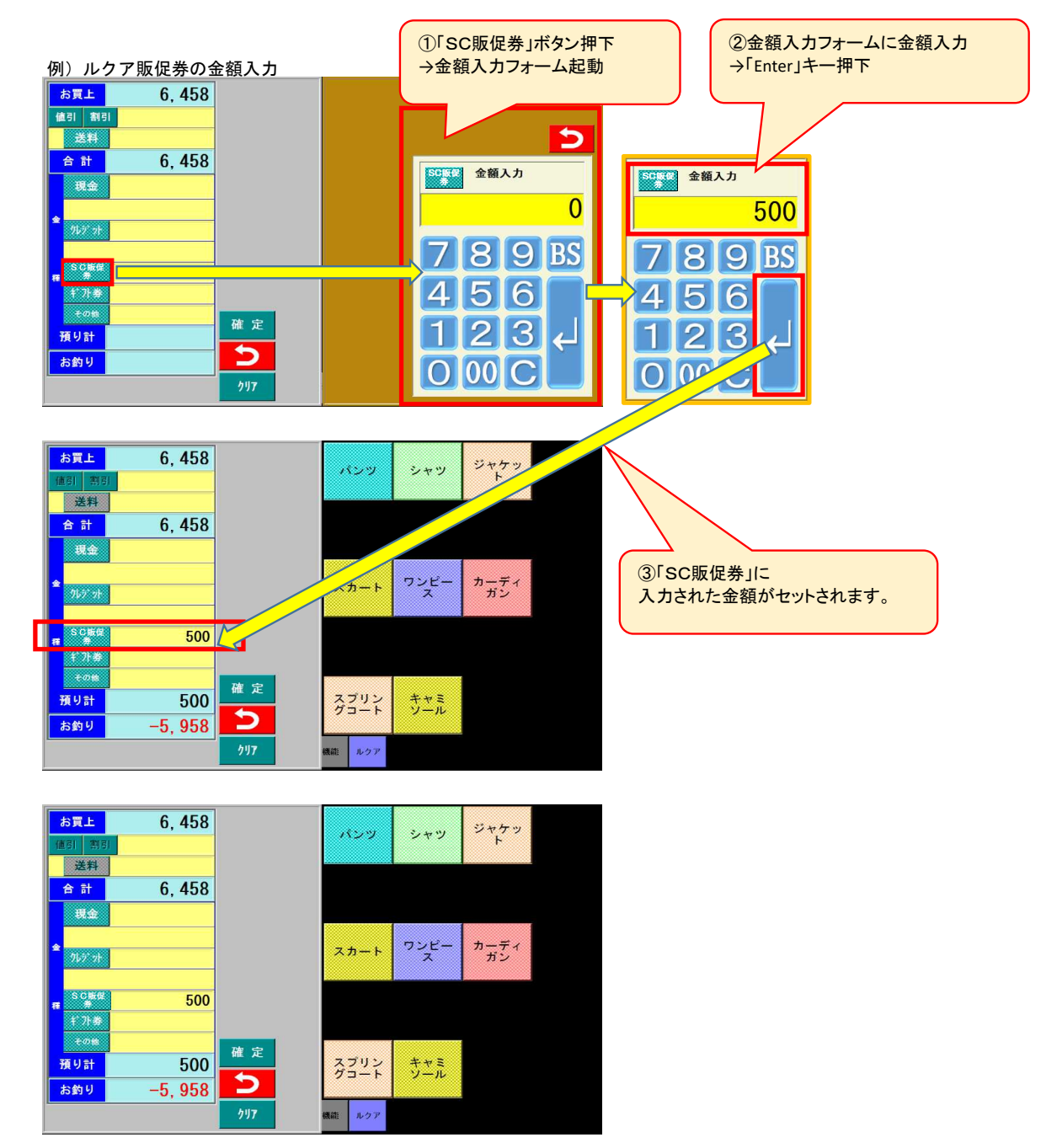

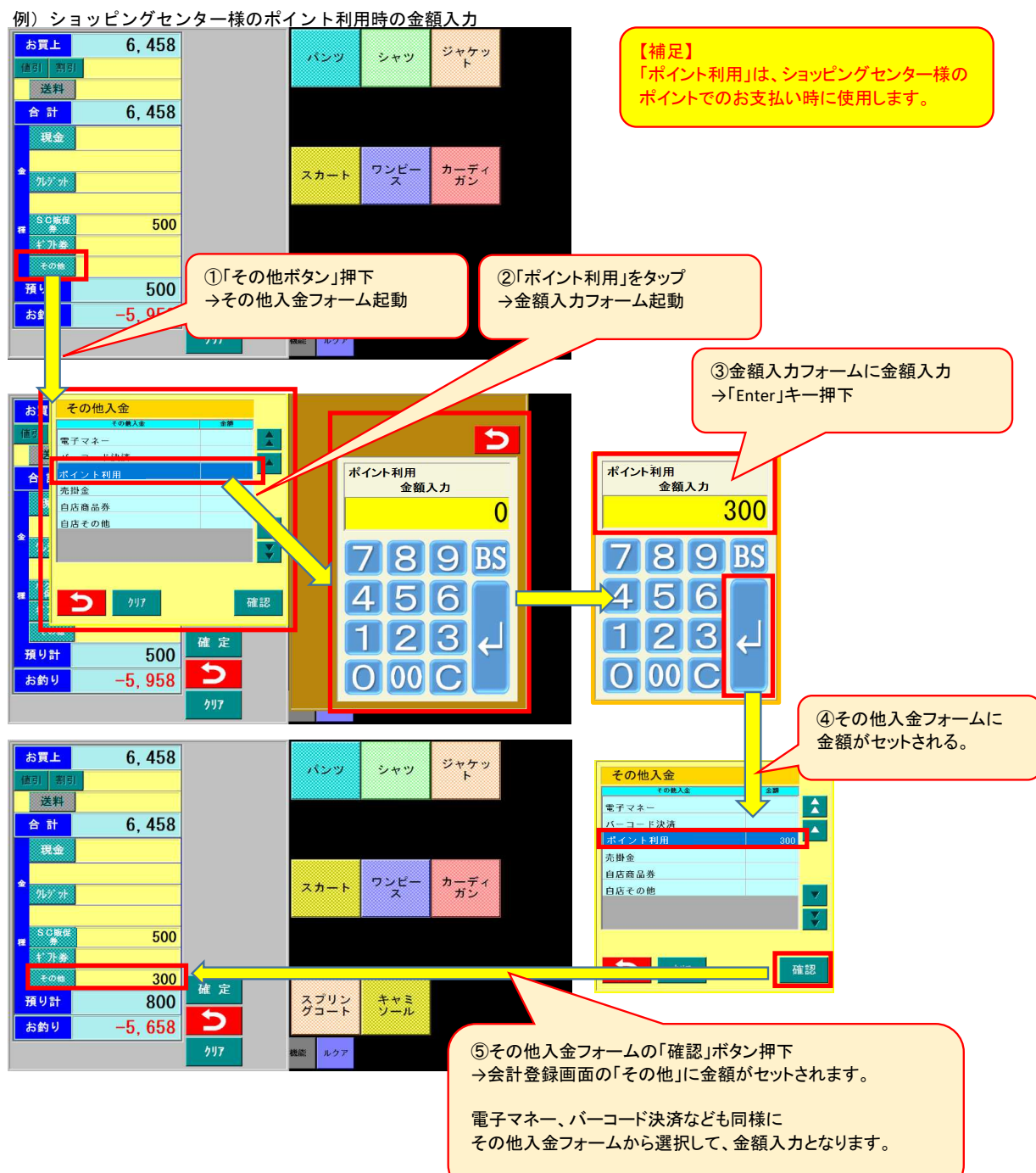

★ 会計画面に表示されていない「電子マネー」「バーコード決済」「ポイント利用」などは 会計登録画面の「その他」ボタンを押す事で、選択する事が出来ます。

- 3. 売上報告用レシート(MallPro入力用)に関して
- ★ 精算時にMallProへの入力用レシートが印刷されます。 ※2枚印刷されますので、1部をルクア様へご提出下さい。

## \* \* (精算)売上報告 \* \*

店舗№.00000001 ルクア催事店舗

 2019年08月16日(金)
 16:34

 営業日付:2019年08月13日

-----【売上報告】 (MallProへの入力用)

| 客数                                  | 5人                     |                                                  |
|-------------------------------------|------------------------|--------------------------------------------------|
| 現金売上<br>クレジット                       | 3件<br>► 2件             | ¥19, 538<br>¥20, 848                             |
| ギフト券<br>電子マネ-<br>ポイント<br>掛売上<br>総売上 | 3件<br>- 1件<br>2件<br>0件 | ¥11, 500<br>¥5, 000<br>¥5, 300<br>¥0<br>¥62, 186 |
| 消費税<br>売上控除<br>純売上                  |                        | ¥4, 606<br>¥0<br>¥57, 580                        |
| 入出金                                 |                        | ¥100                                             |
| 現金在高                                | ※当日の納金額                | を入力                                              |
| 免税取扱                                | 0件                     | ¥0                                               |
| 売上点数                                | 8点                     |                                                  |
| その他 1                               | 1件                     |                                                  |
| その他 2                               |                        | ¥100                                             |

## 【 売上報告・各種内訳 】

| (ガート)                                  |             |                     |
|----------------------------------------|-------------|---------------------|
| (キノト)<br>SC販促券<br>ギフト券                 | 2件<br>1件    | ¥1, 500<br>¥10, 000 |
| ※剰余金                                   |             | ¥0                  |
| (電子マネー)<br>電子マネー<br>バーコード              | 0件<br>1件    | ¥0<br>¥5, 000       |
| (入出金)<br>発行手数料・金<br>現金管理(入金<br>現金管理(出金 | 額<br>)<br>) | ¥2, 400<br>¥0<br>¥0 |
| (現金在高)<br>現金売上(金額)<br>入出金              |             | ¥1, 000<br>¥2, 400  |
| (その他1)<br>発行手数料・件                      | 数           | 1件                  |
| (その他2)<br>発行手数料・金                      | 額           | ¥100                |

営業終了後に、MallPorに入力する為の内容が レシートで印刷されます。No.01~No16の項目をご確認下さい。 MallProに関しましてはSC様にご確認をお願いします。

※POSレジ精算時には、売上報告用レシートが 必ず2枚印刷されますので、 お店様控えと、SC様提出用にお使い下さい。

| No  | 【MallPro項目】  | 【POSレジで登録した以下内容がセットされます。】 |
|-----|--------------|---------------------------|
| 01  | 客数           | 客数                        |
|     | -            |                           |
| 02  | 現金売上         | 現金売上(合計) ※発行手数料は含まれません    |
| 03  | クレジット        | クレジット売上(合計)               |
| 0.4 |              |                           |
| 04  | ギフト券         | 「SC販促券」と「ギフト券」の売上合計       |
| 05  | 電子マネー        | 「電子マネー」と「バーコード決済」の売上合計    |
| 06  | ポイント         | 「ポイント利用」の売上合計             |
| 07  | 掛売上          | 「掛売金」と「自店販促券」「自店その他」の売上合計 |
| 08  | 総売上          | 総売上 ※発行手数料は含まれません         |
|     |              |                           |
| 09  | 消費税          | 消費税(合計)                   |
| 10  | 売上控除         | 売上控除(合計)                  |
|     | 純売上          | 純売上 ※発行手数料は含まれません         |
| 10  |              |                           |
| IZ  | 人出金          | 発行手数料 + レジ機能「人金」「出金」合計金額  |
| 10  | 田人大吉         |                           |
| 13  | 現金仕局         | 02「現金売上」+12「入出金」 合計金額     |
| 1/  | <b>各</b> 铅雨机 |                           |
| 14  | 光祝取扱         | ※こちらの項日は「0件」「0円」回足です。     |
| 15  | <b>嵩上占</b> 数 | ニト占物 (会計)                 |
| 10  | 加工示权         |                           |
| 16  | その他 1        | 登行手数判 (件数)                |
| 10  |              | 17611 J 26171 \IT 957     |
| 17  | その他2         | <b>発行手</b> 数料(金額合計)       |
|     |              |                           |

こちらは当レシートの 補足内容エリアとなります。